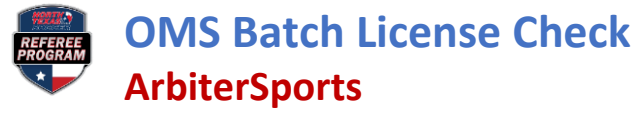

## ArbiterSports

1. Log into the Admin privilege for your group and click on PEOPLE from the home screen

| DASHBOARD | SCHEDULE | PAYROLL | ELIGIBILITY | PEOPLE | RESOURCES | REPORTS | SETTINGS |
|-----------|----------|---------|-------------|--------|-----------|---------|----------|
| Main      |          |         |             |        |           |         |          |

- 2. On the left-hand side of the screen under Reports, click on "Roster."
  - a. Ensure "All Officials" is selected so that all officials in your group are checked. You can select or deselect any of the optional fields but ensure "Official Number" is selected as it is required by OMS.
  - b. Click "Generate Report"

| Officials Group Admins            | Doctor Doport   |                 |               |                    |
|-----------------------------------|-----------------|-----------------|---------------|--------------------|
| Utilities                         | Ruster Report   |                 |               |                    |
| Rank<br>Send welcome              | User Filter     | Optional Fields | Supplemen     | tal Fields         |
| Email                             | All Officials ~ | Date of Birth 🗹 | Custom Fields | Make a Selection - |
| Publish Games<br>Remove welcome   |                 | Official Number | Registrations | Make a Selection - |
| Mass Update                       |                 | Date Joined     | Tests         | Make a Selection - |
| Background Check                  |                 | User ID 🗹       |               |                    |
| Import                            |                 | Middle Name 🛛 🛛 | Eligibilities | Make a Selection - |
| Reports<br>Roster<br>Photo Roster |                 |                 |               | Generate Report    |
| Availability                      |                 |                 |               |                    |
| Game Counts                       |                 |                 |               |                    |
| Turnback                          |                 |                 |               |                    |
| Ranking                           |                 |                 |               |                    |
| Declined Games                    |                 |                 |               |                    |

- 3. Open the downloaded Excel spreadsheet.
- 4. Enable Editing

| File | Home      | Insert Page Layo        | out Formulas D        | Data Review        | View Help             |                                      |              |
|------|-----------|-------------------------|-----------------------|--------------------|-----------------------|--------------------------------------|--------------|
| () F | PROTECTED | VIEW Be careful—files   | from the Internet can | contain viruses. U | nless you need to edi | t, it's safer to stay in Protected \ | <u>Fiew.</u> |
| A1   | ~         | $\times \checkmark f_x$ |                       |                    |                       | -                                    |              |
| A    | 07 . 1    | В                       | A 11 A                | С                  |                       | D                                    | E            |

- 5. Be sure your spreadsheet contains FirstName, LastName, Email, PostalCode, and OfficialNumber columns. The columns can be in any order. Even if the OfficialNumber column is blank, leave it in there so the file can upload properly.
  - a. Do not change the name of the tab. It must be "Officials".

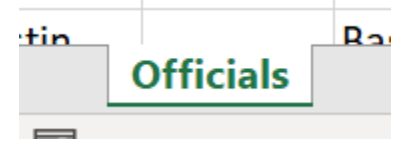

6. Click on Save As and choose .xlsx. Name the file and choose the desired location.

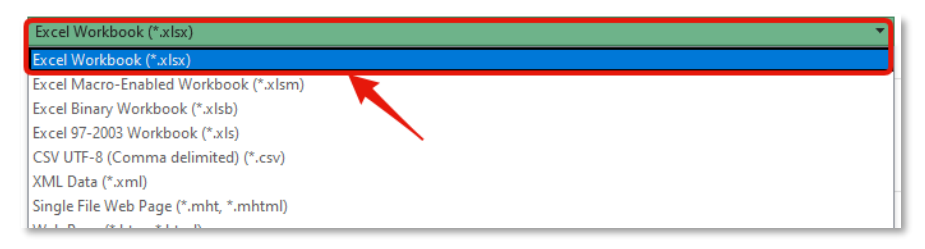

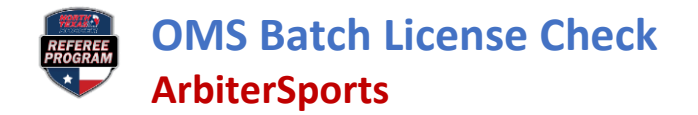

## OMS

- 1. Open the OMS website (<u>https://ntxreferees.omgtsys.com/</u>).
- 2. Click on Extended Services dropdown menu and select ASSIGNOR: CHECK REFEREE CERTIFICATIONS.

| Name:                                                                 | - N. H. L. L.                                                                                                 |
|-----------------------------------------------------------------------|----------------------------------------------------------------------------------------------------|
| JSSF-ID:                                                              | 10 10 m m m                                                                                                   |
| District:                                                             | _                                                                                                    |
| Background:                                                           | Expires 2023                                                                                                  |
| -                                                                     |                                                                                                    |
| Safesport:                                                            | Expires on: 1/24/2023                                                                                         |
| Safesport:<br>how More Detail                                         | Expires on: 1/24/2023                                                                                         |
| Safesport:<br>how More Detail<br>Existing Regis<br>Category and Grade | Expires on: 1/24/2023  Strations / Licenses  Badge Year Inactive Badge Date Date Date Date Date Date Date Dat |

3. Click on the blue BATCH LICENSE CHECKING button in top right of the screen.

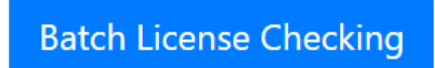

4. Click the CHOOSE FILE button to upload the recently saved Excel spreadsheet. Batch License checking for Assignors

| OArbiter Format Input File   |                      |              |  |  |  |  |
|------------------------------|----------------------|--------------|--|--|--|--|
| Select File to Upload: Choo  | ose File FortWorthRe | fs.xlsx      |  |  |  |  |
| Export Results to Excel File |                      |              |  |  |  |  |
| Upload and Match Names       | OR                   | Upload and M |  |  |  |  |

5. Click on UPLOAD AND MATCH NAMES. The list of names will appear. (The list can be downloaded as an Excel file by clicking on the EXPORT RESULTS TO EXCEL FILE prior to clicking on UPLOAD AND MATCH NAMES.)

NOTE: Make sure cookies are allowed for the OMS site by clicking on the eye in the search bar.